### Teil 2 : Erstellen einer eigenen 'Neuer Wörterbucheintrag' Webseite

### Inhalt in diesem Kapitel

- Hinzufügen einer neuen Web-Form zum Erzeugen eines Wörterbucheintrages
- Hinzufügen eines neuen Kommandos zur Verwendung der neuen Web-Form
- Hinzufügen eines neuen Actions-Menü für den Type Dictionary

### <u>Erklärung</u>

Der folgende Text stellt lediglich persönliche Erfahrungen dar und ist keine offizielle Dokumentation.

Alle hier erwähnten Produkt- und Firmennamen sind Marken der jeweiligen Eigentümer.

#### **Einführung**

ENOVIA V6 liefert mit der JSP Seite **emxCreate.JSP** eine einfach zu verwendende Methode, um neue Datenbankeinträge zu erstellen.

Für unser Wörterbuch möchten wir gerne eine angepasste Web Form zur Eingabe der Daten verwenden. Dazu rufen wir die emxCreate.JSP, mit den entsprechenden Parametern, durch einen neuen Befehl aus dem 'Action Menu' auf.

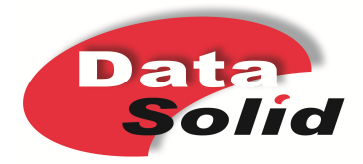

### Erstellen einer neuen Web-Form für den type 'Dictionary' im Business

Name : type\_Dictionary Type : Select 'Dictionary'

Fügen wir die 'Basic' Attribute name, revison und description,

| 🔆 Edit Web F | orm - type_Dictionary                  | 1 |
|--------------|----------------------------------------|---|
| Name         | type_Dictionary                        |   |
| Description  | Webform for Dictionary type            |   |
| Туре         | Dictionary                             |   |
|              | T Hidden                               |   |
|              | Field Label Expression                 |   |
| Add          |                                        |   |
| Edit         | Basics Expression Link Settings Access |   |
| Delete       | Expression \$ <name></name>            |   |
| Move Up      |                                        |   |
| Move Down    |                                        |   |
|              | Applies to: @ Business Objects         |   |
|              | C Relationships                        |   |
|              | Custom Label                           |   |
|              | Label Name                             |   |
|              |                                        |   |
|              |                                        |   |
|              | OK Apply Cancel                        |   |
|              | Edit Cancel                            | 1 |

sowie die drei zuvor erstellten Attribute für English, French und German als Felder hinzu.

Für die spätere Verwendung der Felder, in einer angepassten Suche, ist es wichtig, dass in der Eigenschaft 'Name' **keine Leerzeichen** verwendet werden. Benennen wir die Felder für die Zusatzattribute mit

attDescription\_E; attDescription\_F und attDescription\_G

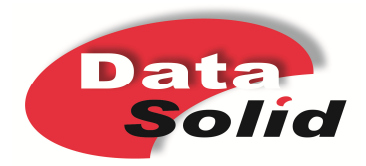

| 🔆 Edit Web Fo | Form - type_Dictionary                 | ×     |
|---------------|----------------------------------------|-------|
| Name          | type_Dictionary                        |       |
| Description   | Webform for Dictionary type            |       |
| Туре          | Dictionary                             |       |
|               | Hidden                                 |       |
|               | Field Label Expression                 |       |
| Add           | Edit Field                             |       |
| Edit          | Basics Expression Link Settings Access |       |
| Delete        | Name attDescription_E                  |       |
| Move Up       | Description Description English        |       |
| Move Down     |                                        |       |
|               |                                        |       |
|               |                                        |       |
|               |                                        |       |
|               |                                        |       |
|               |                                        |       |
|               |                                        |       |
|               |                                        |       |
|               | OK Apply Cancel                        |       |
|               | EdtCa                                  | incel |

Entsprechend dem Attribute Namen verwenden wir die passende Attribute-Zuweisung, wie z.B.

\$<attribute[attribute\_Description\_E].value>

| Edit Web Fo | orm - type_Dictionary                                                          | 1 |
|-------------|--------------------------------------------------------------------------------|---|
| Name        | lype_Dictionary                                                                |   |
| Description | Webform for Dictionary type                                                    |   |
| Туре        | Dictionary                                                                     |   |
|             | T Hidden                                                                       |   |
|             | Field Label Expression                                                         |   |
| Add         | Edit Field                                                                     |   |
| Edit        | Basics Expression Link Settings Access                                         |   |
| Delete      | Expression S <attribute_description_e].value></attribute_description_e].value> |   |
| Move Up     |                                                                                |   |
| Move Down   | <b>_</b>                                                                       |   |
|             | Applies to: 🙃 Business Objects                                                 |   |
|             | C Relationships                                                                |   |
|             | C. Custom Label                                                                |   |
|             | Label Description English                                                      |   |
|             |                                                                                |   |
|             |                                                                                |   |
|             | OK Apply Cancel                                                                |   |
|             | Edit Cancel                                                                    |   |
|             |                                                                                | - |

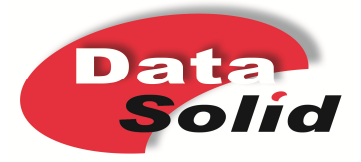

Nachdem alle Attribute hinzugefügt sind, ergibt sich folgende Feld-Liste :

| Edit Web F  | orm - typ | e_Dictionary          |                                                                                                    |             | x |
|-------------|-----------|-----------------------|----------------------------------------------------------------------------------------------------|-------------|---|
| Name        | type_Dic  | tionary               |                                                                                                    |             |   |
| Description | Webform   | n for Dictionary type |                                                                                                    |             |   |
| Туре        | Dictiona  | Ŋ                     |                                                                                                    | <br>        |   |
|             | Hidde     | n                     |                                                                                                    |             |   |
|             | Field     | Label                 | Expression                                                                                         |             |   |
| Add         |           | Name                  | \$ <name></name>                                                                                   | <u> </u>    |   |
| Edit        |           | Revision              | \$ <revision></revision>                                                                           |             |   |
| Delete      |           | Description           | \$ <description></description>                                                                     |             |   |
| Maura Ula   |           | Description English   | <pre>\$<attribute[attribute_description_e].value></attribute[attribute_description_e].value></pre> |             |   |
| wove op     |           | Description French    | <pre>\$<attribute[attribute_description_f].value></attribute[attribute_description_f].value></pre> |             |   |
| Move Down   |           | Description German    | \$ <attribute[attribute_description_g].value></attribute[attribute_description_g].value>           |             |   |
|             |           |                       |                                                                                                    |             |   |
|             |           |                       |                                                                                                    |             |   |
|             |           |                       |                                                                                                    |             |   |
|             |           |                       |                                                                                                    |             |   |
|             |           |                       |                                                                                                    |             |   |
|             |           |                       |                                                                                                    |             |   |
|             |           |                       |                                                                                                    |             |   |
|             |           |                       |                                                                                                    | _           |   |
|             |           |                       |                                                                                                    |             |   |
|             |           |                       |                                                                                                    | Edit Cancel |   |

Die 'Settings' für Felder in einer Web Form sind auf der Seite:

# {Documentation Installdirectory}/B211doc/English/DteDevMap/dte-dev-r-form-fieldsettings.htm#dte-dev-r-form-fieldsettings

dokumentiert.

Für unser Beispiel fügen wir den Attributen 'Name', 'Revision' und 'Description' die Eigenschaft 'Field Type' = 'basic' und 'Registered Suite' = 'Framework' hinzu. Das Attribut 'Name' bekommt zusätzlich die Eigenschaft 'Required' = 'true'

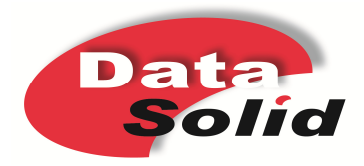

| 😹 Edit Web F | orm - typ  | e_Dicti         | onary            |                     |        |  |    |       | ×        |
|--------------|------------|-----------------|------------------|---------------------|--------|--|----|-------|----------|
| Name         | type_Dic   | type_Dictionary |                  |                     |        |  |    |       |          |
| Description  | Webform    | n for Dicti     | onary type       |                     |        |  |    |       |          |
| Туре         | Dictionar  | ŋy              |                  |                     |        |  |    |       |          |
|              | Hidde      | n               |                  |                     |        |  |    |       |          |
|              | Field      | Label           |                  | Expression          |        |  |    |       |          |
| Add          |            | Name            |                  | \$ <name></name>    |        |  |    |       | <u> </u> |
| Edit         |            | Revisi          | en<br>Edit Field | Convision >         |        |  |    |       |          |
| Delete       |            | Dicti           |                  |                     | 1      |  |    |       |          |
| Move Up      |            | Desc            | Basics Expres    | ssion Link Settings | Access |  |    |       |          |
|              |            | Desc            | Name             | Value               |        |  |    |       |          |
| Move Down    | J <u>i</u> | Desc            | Field Type       | basic               |        |  |    |       |          |
|              |            |                 | Registered S     | uite Framework      |        |  |    |       |          |
|              |            |                 | Required         | true                |        |  |    |       |          |
|              |            |                 |                  |                     |        |  |    |       |          |
|              |            |                 |                  |                     |        |  |    |       | <b>T</b> |
|              |            |                 | 4                |                     |        |  |    |       |          |
|              |            |                 | Name             |                     |        |  |    |       |          |
|              |            |                 | Value            |                     |        |  |    |       |          |
|              | 1          |                 |                  | Set                 | Delete |  |    |       |          |
|              | ت ال ال    |                 |                  |                     |        |  | ОК | Apply | Cancel   |

Die 'Description\_{x}' Attribute bekommen die Eigenschaft 'Field Type' = 'attribute'

Um die Web-Form in einfacher Weise zu unterteilen, können wir in ENOVIA V6 den 'Field Type' = 'Section Header' und ein 'Label' für die Überschrift verwenden.

| 🔆 Edit Web Fo | orm - typ | e_Dictionary        |                                                                            | ×                                      |  |  |  |  |
|---------------|-----------|---------------------|----------------------------------------------------------------------------|----------------------------------------|--|--|--|--|
| Name          | type_Dict | ype_Dictionary      |                                                                            |                                        |  |  |  |  |
| Description   | Webform   | for Dictionary type |                                                                            |                                        |  |  |  |  |
| Туре          | Dictionar | у                   |                                                                            |                                        |  |  |  |  |
|               | Hidder    | 1                   |                                                                            |                                        |  |  |  |  |
|               | Field     | Label               | Expression                                                                 |                                        |  |  |  |  |
| Add           | ==        | Name                | \$ <name></name>                                                           |                                        |  |  |  |  |
| Edit          | -=        | Revision            | S <revision></revision>                                                    |                                        |  |  |  |  |
| Delete        | 1         | Description         | \$ <description< th=""><th></th></description<>                            |                                        |  |  |  |  |
|               | E         | Dictionary          |                                                                            | Basics Expression Link Settings Access |  |  |  |  |
| Move Up       | 1         | Description English | \$ <attribute[a.< th=""><th>Name Value</th></attribute[a.<>                | Name Value                             |  |  |  |  |
| Move Down     | 3         | Description French  | \$ <attribute[at< th=""><th>Field Type Section Header</th></attribute[at<> | Field Type Section Header              |  |  |  |  |
|               | 1         | Description German  | \$ <attribute[at< th=""><th>Label Dictionary</th></attribute[at<>          | Label Dictionary                       |  |  |  |  |
|               |           |                     |                                                                            |                                        |  |  |  |  |
|               |           |                     |                                                                            |                                        |  |  |  |  |
|               |           |                     |                                                                            |                                        |  |  |  |  |
|               |           |                     |                                                                            |                                        |  |  |  |  |
|               |           |                     |                                                                            | Name                                   |  |  |  |  |
|               |           |                     |                                                                            | Value                                  |  |  |  |  |
|               |           |                     |                                                                            | Set Delete                             |  |  |  |  |
|               | ت کر      |                     |                                                                            | OK Apply Cancel                        |  |  |  |  |

Alle Informationen zur Einteilung einer Web-Form sind auf der Seite :

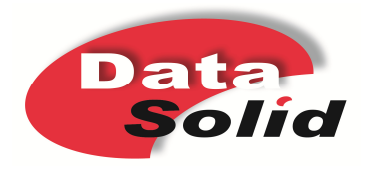

# {Documentation Installdirectory}/B211doc/English/DteDevMap/dte-dev-c-formfield-sectionheader.htm#dte-dev-c-formfield-sectionheader

oder für ein erweitertes Gruppieren mit Tabellen unter :

# {Documentation Installdirectory}/B211doc/English/DteDevMap/dte-dev-c-formfield-group.htm

zu finden.

#### Hinzufügen eines 'Create New Dictionary' Kommandos

Die 'emxCreate.jsp' ist eine umfangreiche JSP mit vielen Parametern und möglichen Kombinationen. Alle Parameter der JSP sind auf der folgenden Seite dokumentiert:

# {Documentation Installdirectory}/B211doc/English/DteDevMap/dte-dev-r-createform-urlparameters.htm

In unserem Beispiel betrachten wir nur einige der Parameter.

Um die JSP aufzurufen, erstellen wir ein neues Kommando und fügen "\${COMMON\_DIR}/emxCreate.jsp" zum 'Href' in dem 'Link' Tab hinzu.

Mit dem Parameter 'form' wird die Web-Form, und damit die Oberfläche für den Anwender, festgelegt.

Über den Parameter 'type' kann eine Liste von 'Typen' übergeben werden, die der Anwender in der Oberfläche auswählen kann. Für unser Wörterbuch übergeben wir nur einen Wert und legen damit den Type zur Erstellung definitiv fest.

Ebenso wird mit dem Parameter 'policy' die zu verwendende 'Policy' fest definiert.

Wir übergeben die Parameter wie folgt :

emxCreate.jsp?type=type\_Dictionary&header=Dictionary&form=type\_Dictionary& policy=policy\_Dictionary

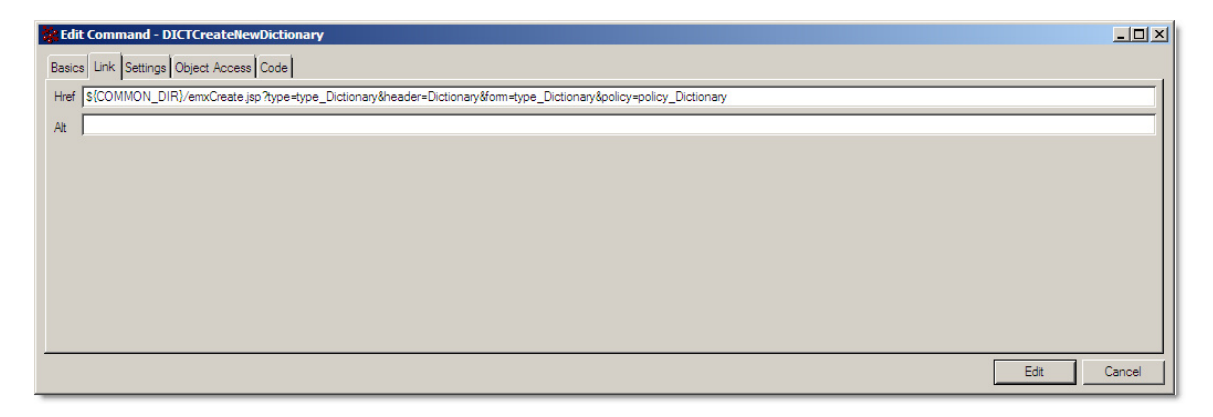

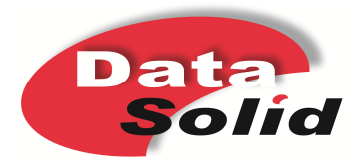

ENOVIA V6 kennt viele Einstellungen für ein Kommando. Alle Möglichkeiten eines Kommandos sind auf folgender Seite dokumentiert: {Documentation Installdirectory}/B211doc/English/DteDevMap/dte-dev-rtoolbarlink-setting.htm?search=command+settings

Unser Wörterbuch soll innerhalb des Hauptfensters geöffnet werden. Dieses erreichen wir mit dem Parameter 'Target Location' und dem Wert 'Slide In'.

| 🔆 Edit Comman   | d - DICTCreateNewDictionary               |             |
|-----------------|-------------------------------------------|-------------|
| Basics Link Set | tings Object Access Code                  |             |
| Name            | Value                                     |             |
| Image           | s{COMMON_DIR}/images/iconActionCreate.gif |             |
| Popup Modal     | true                                      |             |
| Target Location | slidein                                   |             |
| -               |                                           |             |
| 7               |                                           |             |
| News            |                                           |             |
| Value           |                                           |             |
|                 | Set Delete                                |             |
|                 |                                           | Edit Cancel |

#### Hinzufügen eines Kommandos zum 'Actions' Menü

ENOVIA V6 verfügt im Standard über verschiedene Menüs und es liegt bei uns, zu welchem Menü wir die Funktionen hinzufügen. Das 'Actions' Menü ist jedoch die beste Wahl für einen 'Hinzufügen' - Befehl.

Um unsere Wörterbuch Kommandos zu gruppieren, legen wir ein Untermenü 'Dictionary' an und ordnen es dem 'Actions' Menü zu. Das 'Hinzufügen' -Kommando wird dem 'Dictionary' Menü zugeordnet.

Zuerst erstellen wir im Business das neue Menü 'Dictionary',

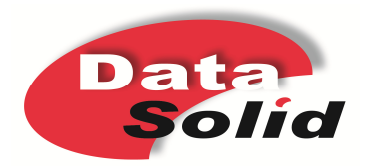

| 🐝 Edit Men  | u - Dictionary             |          |
|-------------|----------------------------|----------|
| Basics Link | Settings Items PortletPage |          |
| Name        | Dictionary                 | Icon 📑 📖 |
| Description | Dictionary                 |          |
| Label       | Dictionary                 |          |
|             | ☐ Hidden                   |          |
|             |                            |          |
|             |                            |          |
|             |                            |          |
|             |                            |          |
|             |                            |          |
|             |                            |          |
|             |                            |          |
|             |                            |          |
|             |                            |          |
|             |                            |          |
|             |                            |          |
|             |                            |          |
|             |                            |          |
|             |                            |          |
|             | Edt                        | Cancel   |

fügen das zuvor erstellte Kommando hinzu

| 😵 Edit Menu - Dictionary               |        |
|----------------------------------------|--------|
| Basics Link Settings Items PortletPage |        |
| Add Remove                             |        |
| Edit                                   | Cancel |

und ordnen es dem Actions-Menü zu.

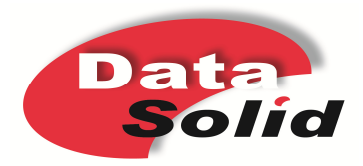

| 🔆 Edit Menu - A | Actions                   |        |
|-----------------|---------------------------|--------|
| Basics Link Se  | ttings Items Portlet Page |        |
| Add             | Menu<br>RMTActions        |        |
|                 | Menu     PMCActions       |        |
|                 | Menu     SCSActions       |        |
|                 | Menu     SUPActions       |        |
|                 | Menu X-BOMUnit Tracking   |        |
|                 | Menu<br>MBOMActions       |        |
|                 | Integration Actions       |        |
|                 | PQCCPTActions             |        |
|                 | PQCNCRGlobalActions       |        |
|                 | Menu     QICCP AActions   |        |
| _               | ■ Menu<br>GICAUDActions   |        |
|                 | E Menu<br>Dictionary      | ⊸      |
|                 | Edit                      | Cancel |

Im Ergebnis ist das Actions-Menü in ENOVIA V6 mit dem Dictionary Menü erweitert,

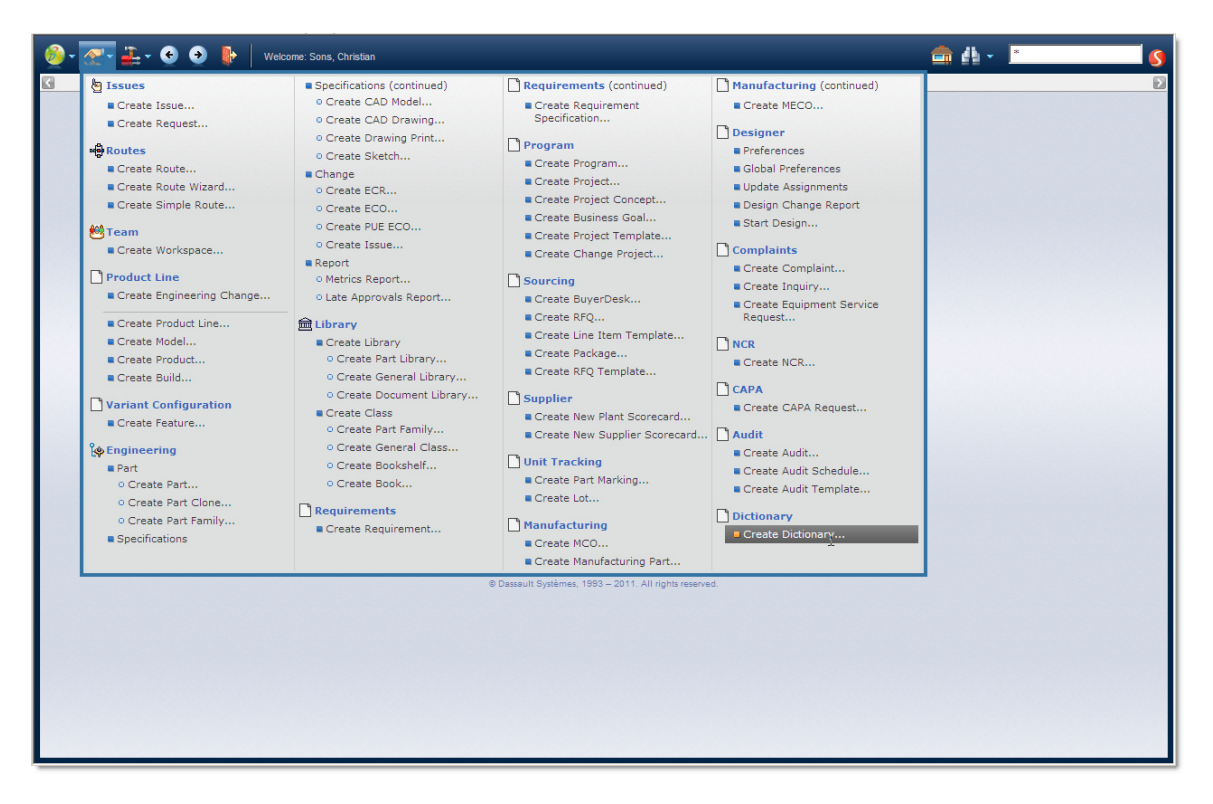

und der 'Create Dictionary' Befehl öffnet die Seite zur Anlage eines neuen Wörterbucheintrages.

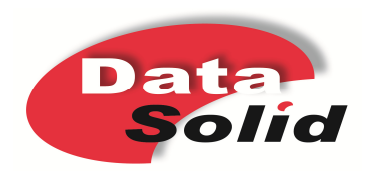

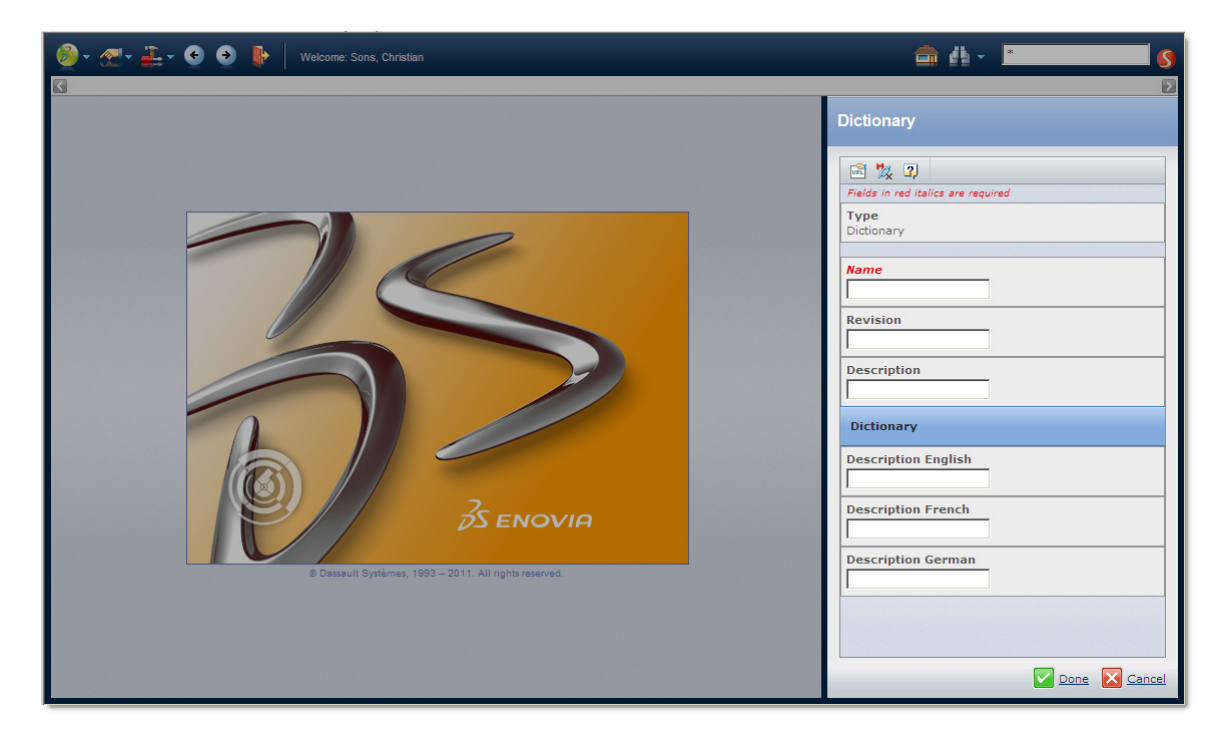

#### Zusammenfassung

Mit drei einfachen Methoden kann in ENOVIA V6 die Weboberfläche zur Anlage eines neuen Datensatzes angepasst werden.

- Angepasste Web-Form für einen speziellen Type
- Die emxCreate.jsp mit ausgewählten Parametern
- Selbst erstellte Menüs

#### Im nächsten Post

Im nächsten Post werden wir die automatische Generierung des Namen mit einer oder mehreren, verschiedenen Sequenz(en) einbinden.

#### MQL to create the Objects

# Add web form Dictionary.
#
add form type\_Dictionary web
 description "Webform for Dictionary type"
 type Dictionary
 field name "Name" label "Name" select "\$<name>"
 setting "Field Type" "basic"
 setting "Registered Suite" "Framework"
 setting "Required" "true"
 field name "Revision" label "Revision" select "\$<revision>"

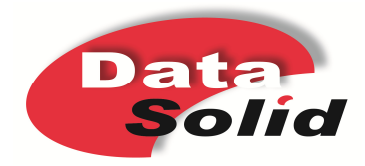

setting "Field Type" "basic" setting "Registered Suite" "Framework" field name "Description" label "Description" select "\$<description>" setting "Field Type" "basic" setting "Registered Suite" "Framework" field name "Dictionary" label "Dictionary" setting "Field Type" "Section Header" setting "Label" "Dictionary" field name "attDescription E" label "Description English" select "\$<attribute[attribute Description E].value>" setting "Field Type" "attribute" field name "attDescription F" label "Description French" select "\$<attribute[attribute Description F].value>" setting "Field Type" "attribute" field name "attDescription G" label "Description German" select "\$<attribute[attribute Description G].value>" setting "Field Type" "attribute";

# Add command DICTCreateNewDictionary.

#

add command DICTCreateNewDictionary description "Create a new Dictionary" label "Create Dictionary" href \${COMMON\_DIR}/emxCreate.jsp?type=type\_Dictionary&header=Dictionary &form=type\_Dictionary&policy=policy\_Dictionary setting Image \${COMMON\_DIR}/images/iconActionCreate.gif setting "Popup Modal" true setting "Target Location" slidein user all;

# Add menu Dictionary.

#

add menu Dictionary description Dictionary label Dictionary;

# Add symbolic name
# tcl;

proc RegisterSymbolicName {WHAT ORIGINALNAME} { set SYMBOLICNAME [string map {" " ""} \$ORIGINALNAME] set INSTALLDATE [clock format [clock seconds] -format %D]

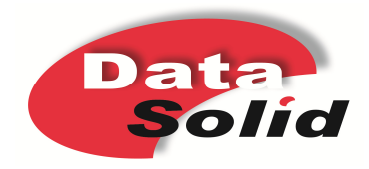

mql add property \${WHAT}\_\$SYMBOLICNAME on program eServiceSchemaVariableMapping.tcl to \$WHAT "\$ORIGINALNAME" mql add property application on \$WHAT "\$ORIGINALNAME" value "Dictionary" mql add property version on \$WHAT "\$ORIGINALNAME" value "1-0" mql add property installer on \$WHAT "\$ORIGINALNAME" value "instDictionary" mql add property "installed date" on \$WHAT "\$ORIGINALNAME" value "\$INSTALLDATE"

mql add property "original name" on \$WHAT "\$ORIGINALNAME" value "\$ORIGINALNAME"

}

RegisterSymbolicName form "type\_Dictionary" RegisterSymbolicName command "DICTCreateNewDictionary" RegisterSymbolicName menu "Dictionary"

exit

# Add command to menu Dictionary. #

modify menu Dictionary add command DICTCreateNewDictionary;

# Add menu Dictionary to Actions menu #

modify menu Actions add menu Dictionary;

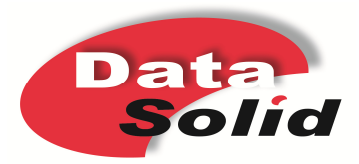